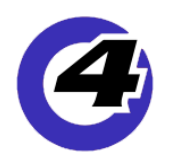

Hog4 05 v3.10.0 リリースノート

**Version: 3.10.0 (build 1809)** December 19, 2018 プラットフォーム(対象機):Hog 4, Full Boar 4 , Road Hog 4, Nano Hog 4, Hog 4PC, Hedge Hog 4/4N/4S/4X, Rack Hog4, Hoglet 4

## <u>インストール手順と注記</u>

v3.10.0 を使用するには、Hog4 OS の全てのコンソールでフルインストールが必要です。また、v3.10.0 から以前のソ フトウェアリリースへダウングレードする際にも同様にフルインストールが必要です。 コンソールのフルインストール方法を詳しく知りたい場合は、Hog4 OS のヘルプマニュアル、または、v1.0.0 ~

v3.8.0 までのバージョンはフルシステムリストアの手順書、v3.9.0 とv3.10.0 は v3.9.0 の日本語リリースノートをご 覧ください。どちらの資料もウシオライティングのサポートページに掲載しています。

http://www.ushiolighting.co.jp/entertainment/support2/

**重要**:フルインストールが完了するとコンソールは再起動します。「Hog4 Start」スクリーンが表示されたら、30 秒 間は何も操作せずに待ってください。その間にフロントパネル基盤へ新しいファームウェアがロードされます。すべ ての [Choose] キーが点滅してデスクライトが点灯したら、ファームウエアのアップロードが完了です。 この状態に なったらコンソールは、ショーファイルを開く準備ができていて使用可能です。

## 人 ショーファイルの互換性

Hog4 OS v3.10.0 で作成、または読み込み編集したショーファイルは、v3.9.0 と v3.10.0 に互換性があり読み込むこ とができます。しかし、そのショーファイルは下位バージョン(v1.0.0 ~ v3.8.0)に対して互換性がありません。た だし、下位バージョンで作成したショーファイルを v3.10.0 で読み込むことはできます。

## <u>フィクスチャーライブラリーについて</u>

フィクスチャーライブラリー v4.18.447 が、Hog4 OS v3.10.0 と一緒にインストールされます。既に作成されたバージョン4フィクスチャーライブラリとそれを含むショーファイルは、Hog4 OS v3.10.0 と互換性があり使用可能です。

## 新機能と拡張

## <u>バーチャルウィング</u>

新たに追加された「Virtual Wing Window」(バーチャルウィングウィンドウ)は、プレイバックウィングの物理コントロールを模したグラフィカルな操作画面を提供します。一度に複数のバーチャルウィングウィンドウを表示することが可能で、さらに様々なプレイバックマスター上のマスターを制御するために個別にカスタマイズすることもできます。

バーチャルウィングをコンソール上に表示させるには:

- 1. タッチスクリーンの空いているところをタッチし続けて「Menu」ウィンドウを表示させます。
- 2. 「Menu」ウィンドウにある {Virtual Wing} ボタンをタッチします。
- 3. プレイバックバーをバーチャルウィングに割り付けるためには、ウィンドウ上部にあるスクロールボックスを使用してください。
- 4. バーチャルウィング内で表示する制御項目を選択するには、ウィンドウ上部の 📰 ボタンを押して選んでください。

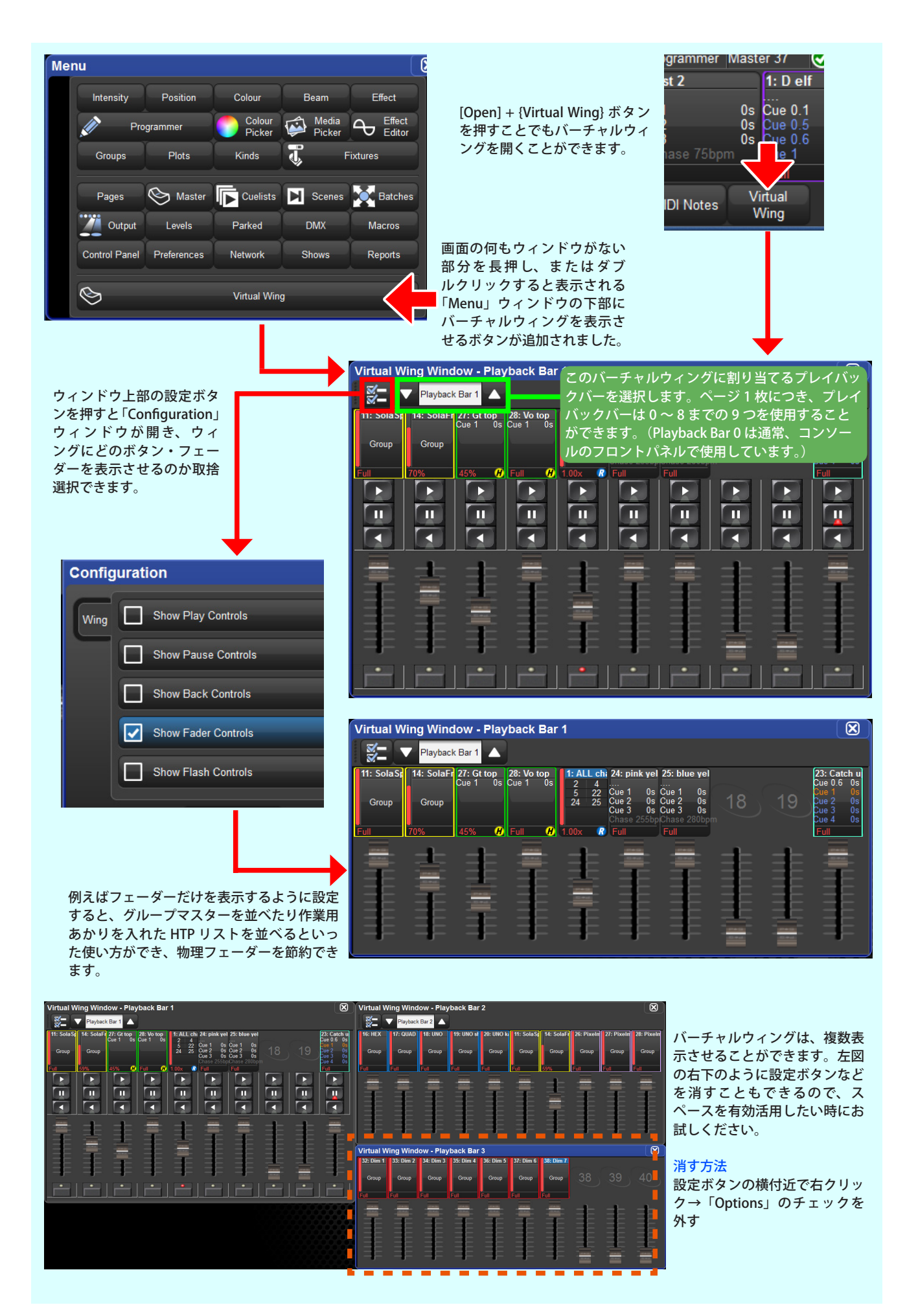

## ダイナミックプレイバックバーのハードウェアドッキング

コンソールのフロントパネルと物理プレイバックウィングは、「Control Panel」ウィンドウ内の {Wings} タブで複数 のプレイバクバーを割り付けることができるようになりました。これらのプレイバックバーは、様々な方法を使って 動的に物理プレイバック(フェーダー・再生キー)と結びつけ、制御に使うことができます。

- {Dock (ドック)} ボタンは「Control Panel」ウィンドウの {Wings} タブにあるプレイバックバーに関連付け られています。
- フロントパネル中央の [Choose] キー+数字キーは、プレイバックバー番号と一致しており、ショートカット としてプレイバックバーの選択に使用できます。
- 各プレイバックバーに {Dock} ボタンがあります。表示させる・隠すには、プレイバックバー上で右クリック して {Toggle Dock Indicator} を押してください。

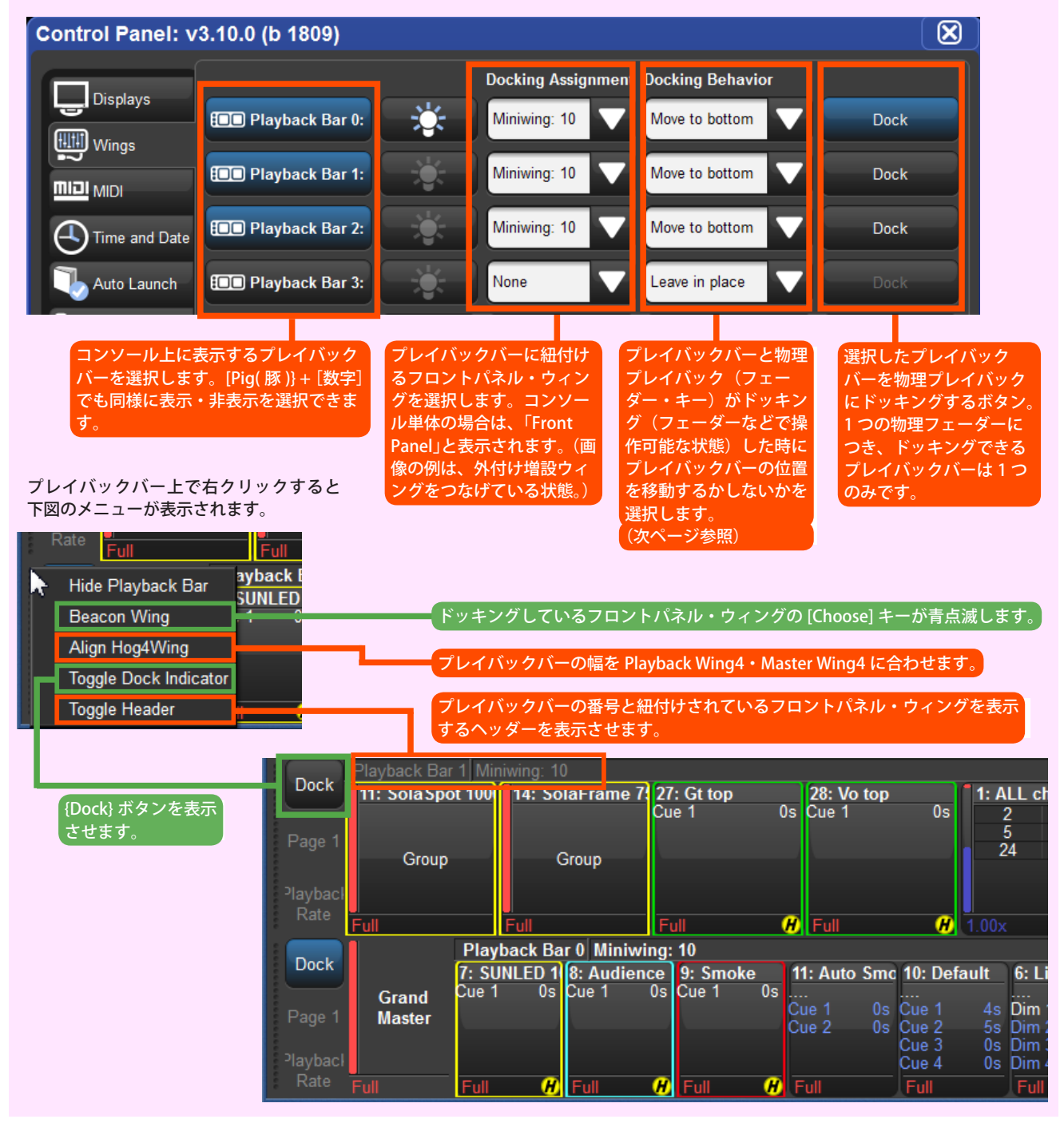

>> 詳細は、v3.10.0 のヘルプマニュアル、セクション 3.5 をご覧ください

## 「Docking Behevior」が {Move to Bottom} の場合

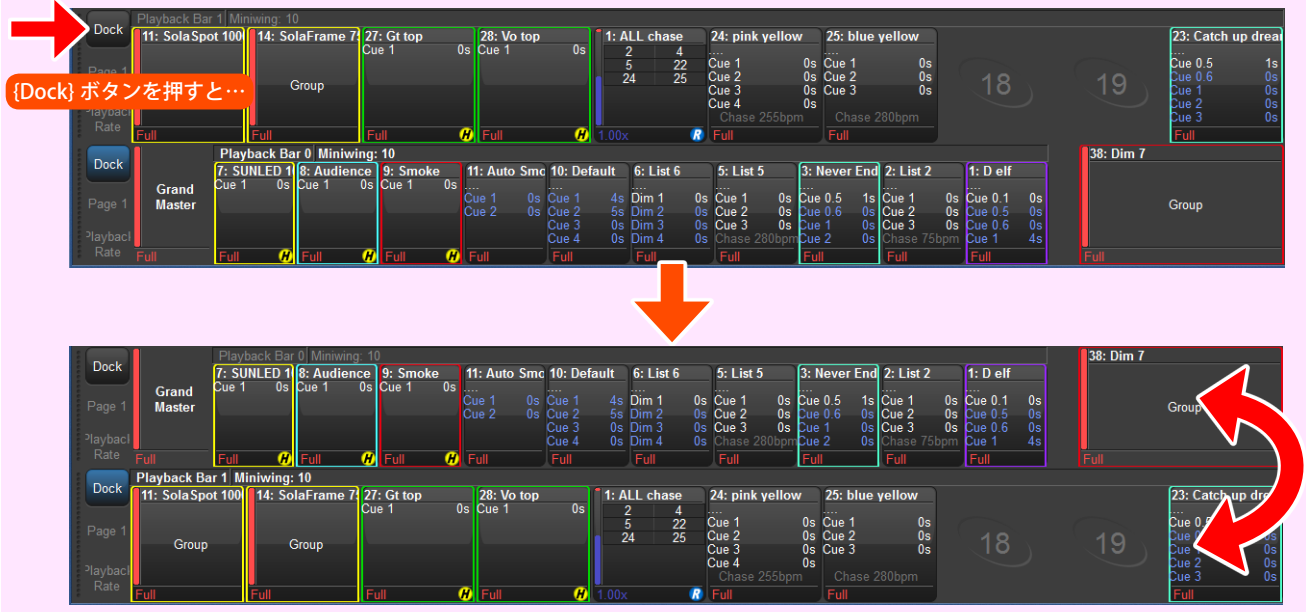

{Dock} ボタンを押したプレイバックバーが、画面下部に移動して物理プレイバック(フェーダーなど)で操作可能になります。

### 「Docking Behevior」が {Leave in place} の場合

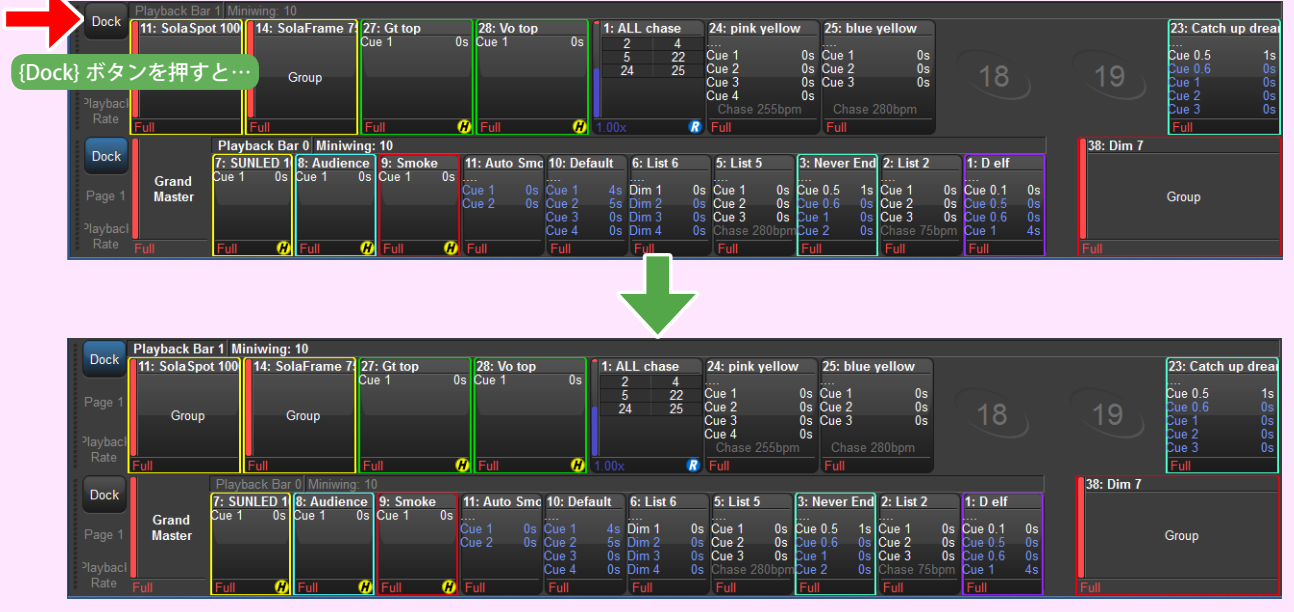

{Dock} ボタンを押したプレイバックバーは、移動せずに物理プレイバック(フェーダーなど)で操作可能になります。

#### <u>ワンポイント</u>

プレイバックバーの端にカーソルを合わせて矢印になった状態でドラッグすると、幅を調整できます。 物理プレイバックと画面上のプレイバックバーの幅を合わせたい時に便利です。

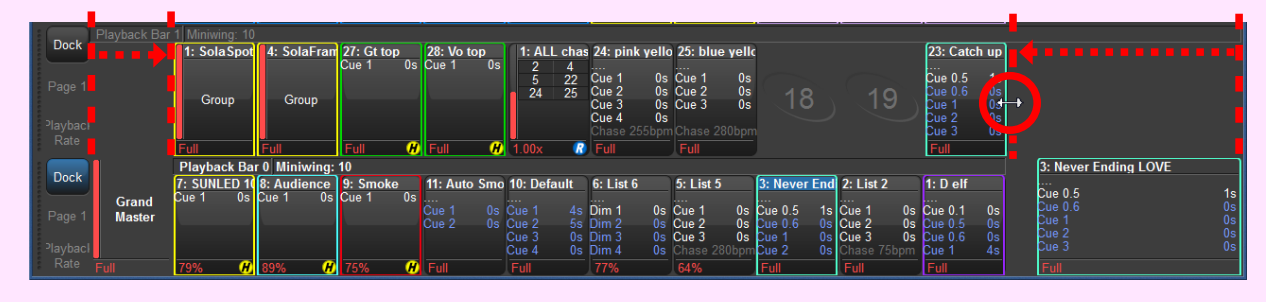

## <u>バックグラウンドで動作するグループマスター(=インヒビティブマスター)</u>

{Leave Inhibitive Masters in Background} のオプションが、「User Preferences」ウィンドウの {Misc} タブに追加され ました。このオプションが有効になっていると、ページを変更した時に変更先のページのマスター(プレイバック フェーダー・キー)に割り付けられていないグループは、リリースされずにそのレベルを維持します。このオプショ ンは新規でショーファイルを作成すると、初期設定では有効になっています。この機能拡張に関連して、以下の点が 変更されました。

- 「Group Directory」ウィンドウは、グループのインテンシティ(明るさ)のレベルが抑制(調光)されている時に、 その状態を示すフィードバックを表示します。レベルが100%未満の時に、その数値が表示されます。もし グループのレベルがステージ上のフィクスチャーに影響を及ぼす状態だった場合、赤い帯がグループセル(パ レット)上にも表示されます。
- マスターに割り付けられていないグループでも、「Group Directry」上でグループのセル(パレット)を押し 続けながら5番目のメインエンコーダーホイール(小型コンソールの場合は、4番目のエンコーダー)を回 すことで調整することができます。
- [Group] + [Release] キーを押すとバックグラウンドで現在使われているグループマスターがリリースされ、 デフォルトの 100% (Full) に戻ります。(現在のページ上に割り付けられていないマスターに適用されます。)
- 「Goroup Directroy」がリストビューで表示されている時に、「Location(s)」列には調整中のグループが割り 付けられているページ(p)とマスター(m)の番号を表示します。
- グループマスターのリリースタイミング(時間)を調整するには、グループのセル(パレット)を押し続けている間に、メインツールバーに表示されるスクロールボックスを使用してください。

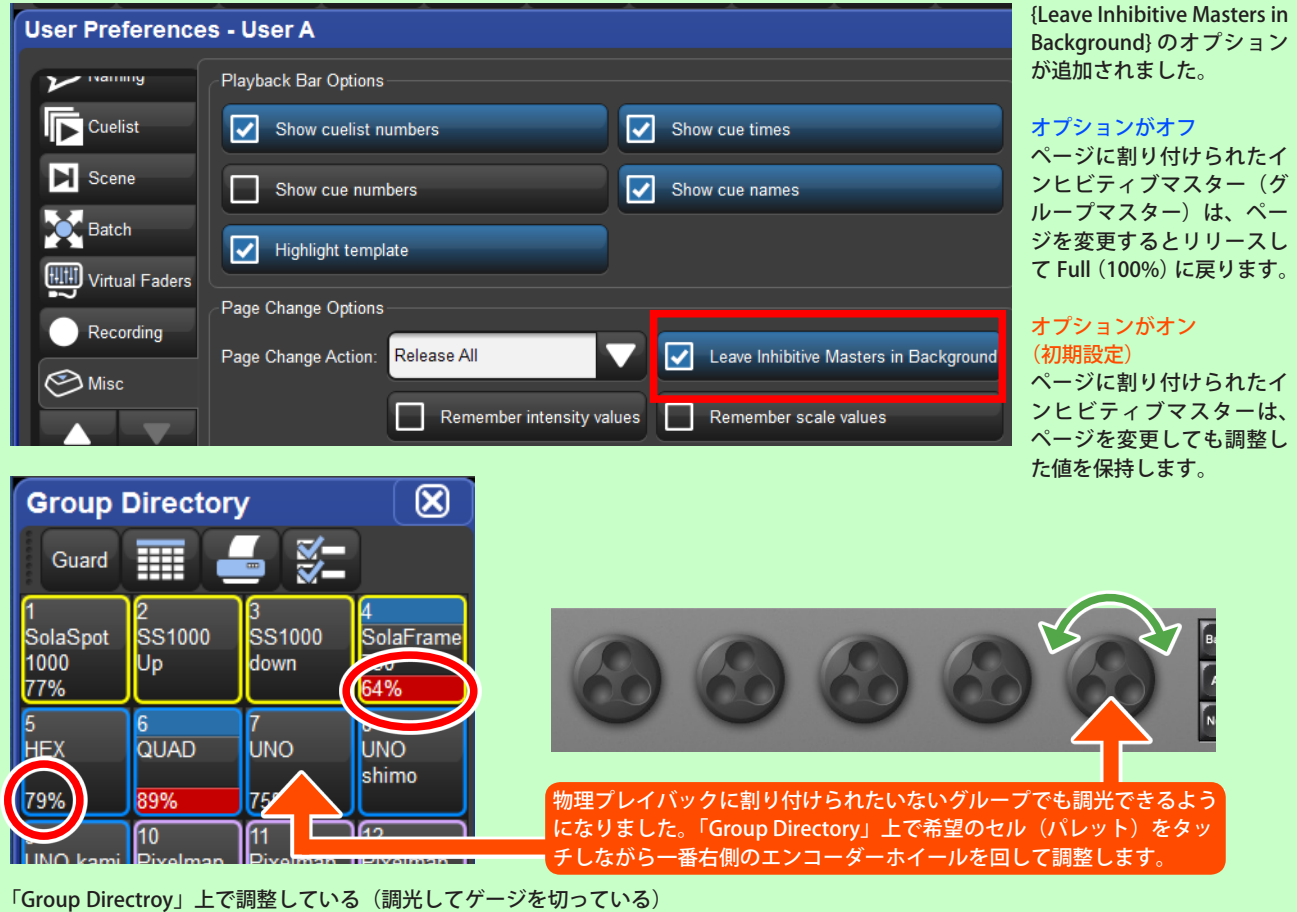

>> 詳細は、v3.10.0のヘルプマニュアル、セクション 17.11 をご覧ください

「Group Directroy」上で調整している(調光してゲージを切っている) グループにパーセンテージ(%)が表示されます。調整することで、 実際の出力に影響が出ている場合は、赤い帯が表示されます。

| Group Directory |               |        |         |          |             |  |
|-----------------|---------------|--------|---------|----------|-------------|--|
| Guard Guard     |               |        |         |          |             |  |
| ΝE              | Name 🛓        | Colour | Comment | Intensit | Location(s) |  |
| 1               | SolaSpot 1000 |        |         | 77%      | p1 m11      |  |
| 2               | SS1000 Up     |        |         |          |             |  |
| 3               | SS1000 down   |        |         |          |             |  |
| 4               | SolaFrame 750 |        |         | 64%      | p1 m12      |  |
| 5               | HEX           |        |         | 79%      | p1 m21      |  |
| 6               | QUAD          |        |         | 89%      | p1 m22      |  |
| 7               | UNO           |        |         | 75%      | p1 m23      |  |
| 8               | UNO shimo     |        |         |          |             |  |

スプレッドシートビューボタンを押してリスト ビューに切り替えると、調光しているグループには 「Location(s)」に p(ページ)と m(マスター)の番 号が表示されます。

グループマスターが複数のマスターに割り付けられていると、代表の番号の後に「…」が表示されます。

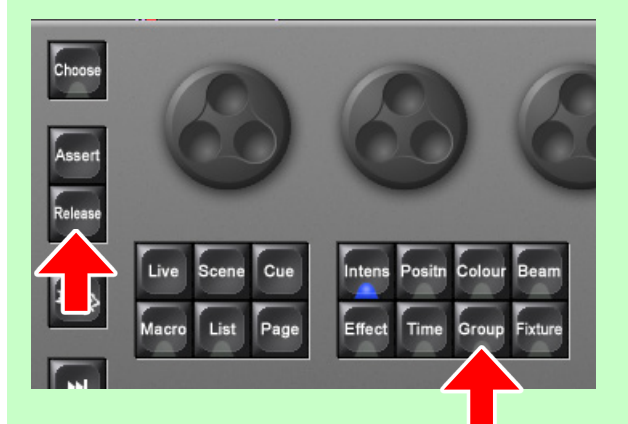

#### バックグラウンドマスターのリリース

物理プレイバックに割り付けられていないグループを一気に払いた い(デフォルトの Full に戻したい)時は、[Group]+[Relase] を押 すと指定されたリリースタイムで Full に戻ります。

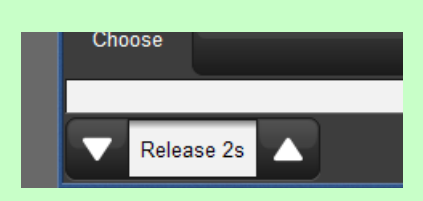

#### リリースタイムの設定

Hog4:グループのセル (パレット)をタッチしながら メインツールバー上に表示されるタイム(上図)をソ フトキー (銀色ボタン)を使って設定します。 その他のコンソール:グループをいったんプレイバッ クバーへ割り付けて物理プレイバックにドッキングし ます。その状態で割り付けられたマスターの [Choose] キーを押しながらタイム(上図)をタッチして設定し ます。

## <u>コンパウンドフィクスチャーの展開</u>

コンパウンドフィクスチャーを個々のパーツ (フィクスチャー) として分割できるようになりました。分割するには、 コンパウンドフィクスチャーを選択して「Fixture Window」の上部にある {Compound Explode} ボタンを押してく ださい。

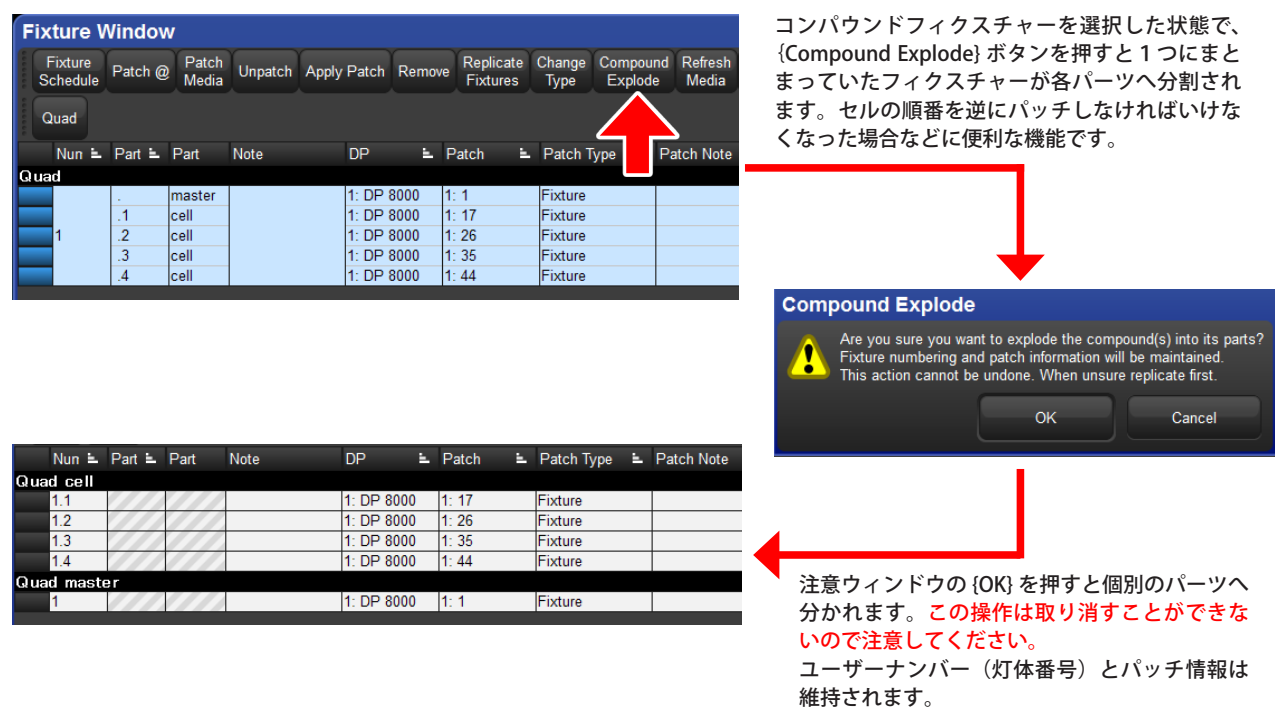

#### <u>{Segments…} ボタンの拡張</u>

セグメントとバディングに何か設定をしている場合に、メインツールバー上にある {Segments…} ボタンが青色になり、プログラムの基礎となるセグメントとバディング設定が表示されるようになりました。 加えて新規ショーファイルで {Buddy parts} オプションが、無効に設定されるようになりました。

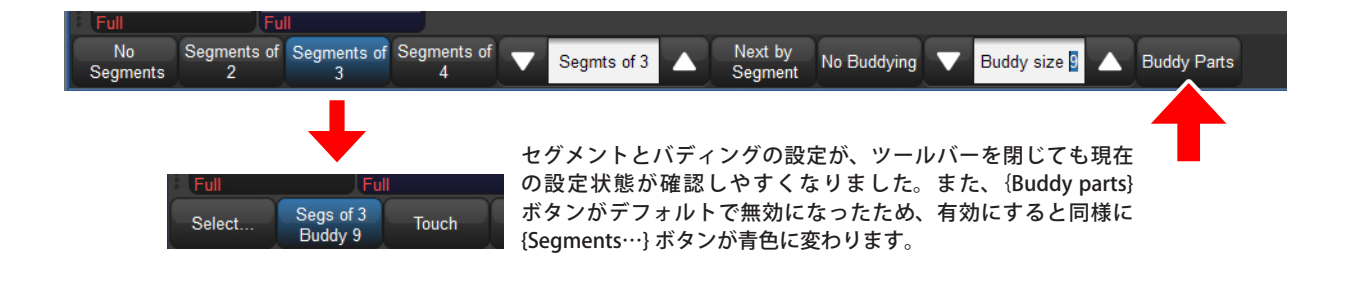

#### <u>{Rem Dim} の無効化オプション</u>

{Rem Dim} ボタン (リマインダー・ディム:ディマーを残す) を無効化する新たなオプションが「User Prefercences」ウィン ドウの {Programming} タブに追加されました。新規ショーファ イルでは、{Rem Dim} ボタンは無効化されています。

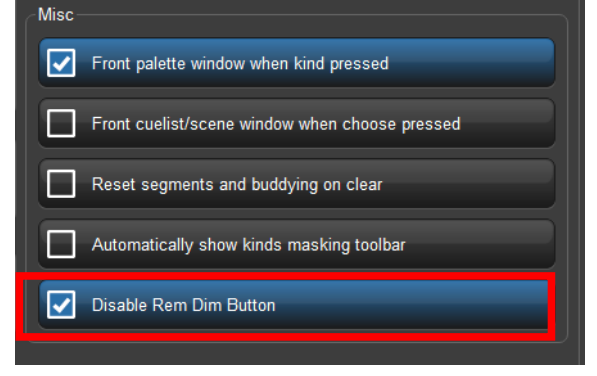

## <u>グランドマスターのためのフェーダー有効化オプション</u>

新たに {Enable Fader} オプションが、「User Preferences」ウィンドウの {Misc} タブ内の「Grand Master Options」に 追加されました。このボタンは新規のショーファイルで有効化されていますが、無効化することもできます。

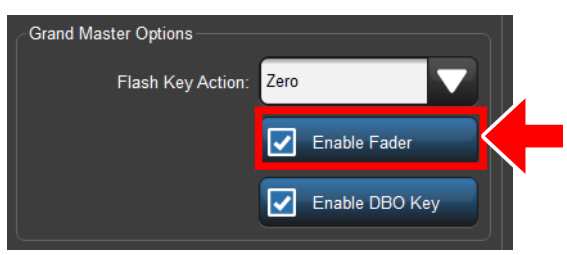

Hog4 や Full Boar4 に備わっている、専用のグランドマスター のフェーダー機能を使えないようにできるオプションが追加さ れました。「Flash Key Action」と {Enable DBO Key} ボタンと合 わせて、グランドマスター関連の機能をすべて無効化できます。

## <u>Hog 4 PC:ファイルディレクトリの名前変更</u>

以前からディレクトリのパス名の一部として「Flying Pig Systems」を使用していた Hog4 PC のディレクトリは、「High End Systems」を使用するように修正されました。既存のディレクトリは、Hog4 PC v3.10.0 のインストール中、自動的に名前が修正されます。

Hog4 PC v3.10.0 をインストールした後に以前のバージョンの Hog4 PC ヘダウングレードすると、これらの変更は戻 りません。Windows コンピューターには、「Flying Pig Systems」と「High End Systems」の両方のディレクトリが 存在する状態となります。

## <u>新たなピクセルマップコンテンツ:グラジエントシェイプ</u>

Hog の PixelMap Layer フィクスチャーが、新たなストックコンテンツ「グラジエントシェイプ(Gradient Shapes)」 を伴ってアップデートされました。新規のショーファイルでは、PixelMap Layer フィクスチャーをショーファイルに スケジュール(フィクスチャー追加)すればこの新規コンテンツを自動的に利用することができます。

ただし既存のショーファイルを使用している場合、新しいコンテンツを利用するには、最初にすべての PixelMap Layer フィクスチャーをショーファイルから削除(Remove)して、ログオフ・ログイン(ショーファイルの読み直し) をしてから PixelMap Layer フィクスチャーを再度スケジュールしなければなりません。

Change Type をしてもストックコンテンツはアップデートされません。

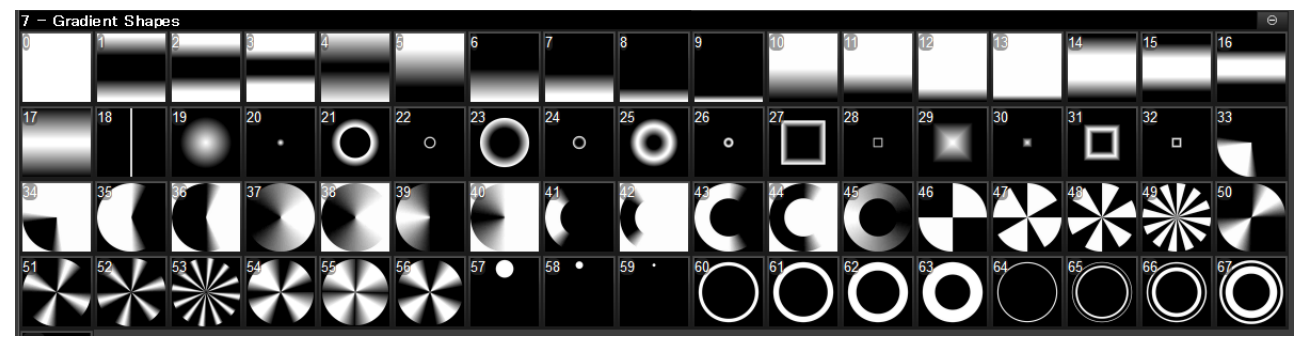

モノクロのコンテンツが新たに追加されました。既存のショーファイルで使用するには、

- 1. いったん PixeMap Layer のフィクスチャーを削除(「Fixture Window」で選択して {Remove} ボタン)
- 2. [Setup] → {Log Off} を押してショーファイルを終了してから同じショーファイルを再読み込み
- 3. 「Fixture Window」から {Fixture Schedule} ボタンを押して「PixelMap Layer」のフィクスチャーを追加

PixelMap Layer に関連するキューやパレットの修正が必要になるので注意してください。

#### <u>Road Hog4 フロントパネル Rev2 への対応</u>

このソフトウェアリリースでは、Road Hog4のフロントパネル基盤のリビジョン2への対応が追加されました。

# バグ修正

| ID      | Title                                                        |
|---------|--------------------------------------------------------------|
| D-02768 | ピクセルマップコンテンツパッケージ内へ Webm 動画を取り込もうとすると Desktop がクラッシュする       |
| D-03584 | テンプレートページ上に無い時にプレイバックバーがテンプレートを示す青色で表示される                    |
| D-03827 | ページに付加されターゲットされたコメントマクロはリモートコントロールでは実行されない                   |
| D-03830 | ピクセルマップコンテンツパッケージへ多量のメディアをコピー・ペーストすると Desktop がクラッシュする       |
| D-03835 | File Browser はウィンドウを閉じて再び開かないと検出された USB スティックを表示しない          |
| D-03859 | スリープタイムのプリファレンス情報がコンソールの機種をまたいで一貫して設定されない                    |
| D-03875 | 画面上の Function Keys が light のカラーテーマスキームの状態で文字が読めない            |
| D-03955 | Learn timing がマスタープレイ(メイン再生ボタン)で機能しない                        |
| D-03956 | Hog4 PC は OSC 入力確認のためのウィングを認識しない                             |
| D-03968 | 特定の Change Type 操作をしている間にアクティブなショーサーバーが止まる                   |
| D-03970 | 特定のフィクスチャーを削除する操作をしている間にアクティブなショーサーバーが止まる                    |
| D-03404 | 現在のページ用の Restore Activity マクロはショーを読み込んだ時に実行されない              |
| D-03729 | エンコーダーホイールを使用してエディター上の実行中のエフェクトレートを変更するとカクカクする               |
| D-03991 | ネットワークドライブへのショーファイルバックアップができない                               |
| D-04002 | Capture Activity は再生中ではないオブジェクトに対して機能しない                     |
| D-04007 | Playback Wing4 と Command Wing4 のタッチスクリーンが Hog4 PC と一緒だと動作しない |
| D-04014 | ショーのログオフ・オンの後に Catalyst のサムネイル回復が失敗する                        |
| D-04034 | Restore Activity コメントマクロはショーを読み込み時に実行しない                     |
| D-04048 | HTP マスターが 0% を超えると HTP マスターはページ変更時にクラッシュを引き起こす               |
| D-04062 | Goto 0 はキューリストを最初のキューヘリセットしない                                |
| D-04091 | MIDI ノートファクトリー Windows XTTI のため PC サーバーショー同期が失敗する            |
| D-04168 | DP8000:ログオフ・オンまたは DP のソフトリセットの後に Catalyst・CITP サムネイル回復が失敗する  |